# 3. JULI 2022

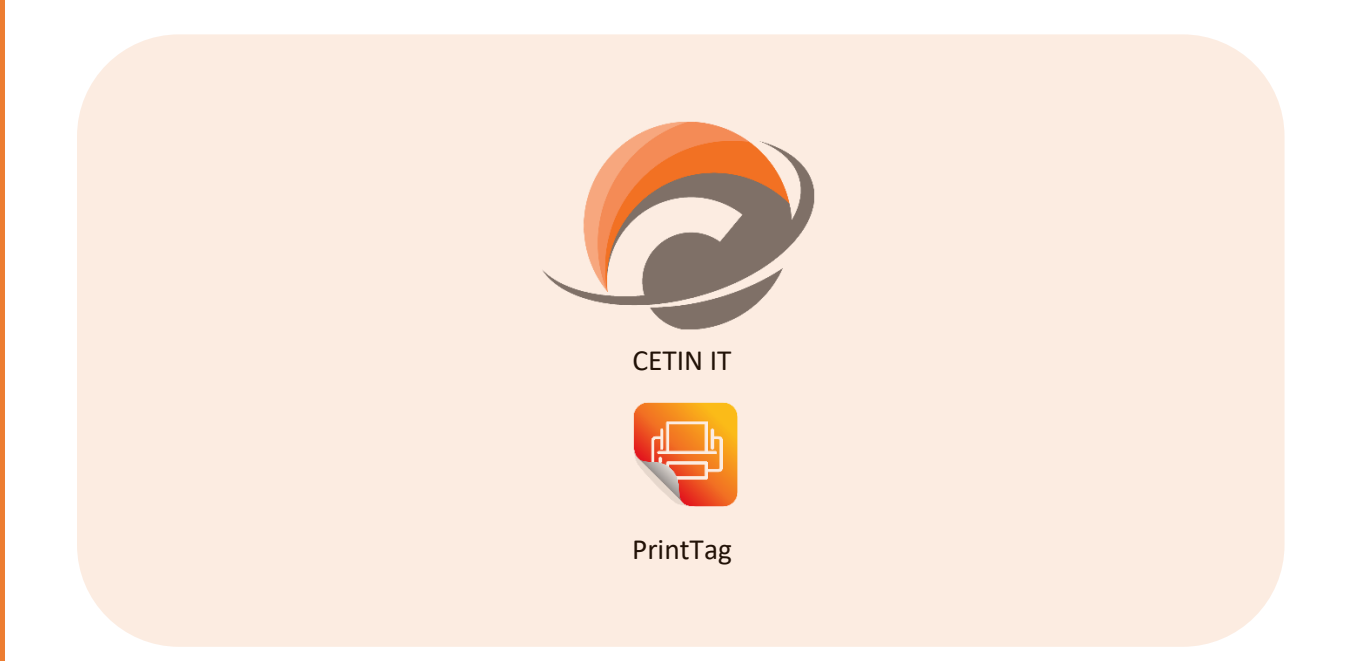

# SCHNITTSTELLE FERTIGUNGSAUFTRAG ZENBAN CONNECT / VERSION 1.0

MUSTAFA CETIN CETIN IT GMBH Lederstraße 13, 75365 Calw

## Inhalt

| Einleitung                                  | 2 |
|---------------------------------------------|---|
| Beschreibung                                | 2 |
| Voraussetzungen für die Schnittstelle       | 2 |
| Datenstrukturen und Inhalte                 | 3 |
| Standard Satzarten                          | 3 |
| Objektmodell Fertigungsauftrag              | 4 |
| Fertigungsauftrag Kopf (ZB10PRO)            | 4 |
| Businesspartner Zuordnung (ZB10BPA)         | 5 |
| Adresse (ZB10ADR)                           | 5 |
| Erweiterungsfeld (ZB10BOE)                  | 6 |
| Technische Funktionsweise der Schnittstelle | 8 |
| Übersicht                                   | 8 |
| Einrichten Schnittstellen Import            | 9 |

## Einleitung

#### Beschreibung

Dieses Dokument beschreibt die Datenübernahme von Fertigungsauftragsdaten in ZenBan Connect. Diese Informationen können dann für den Druckprozess aus PrintTag genutzt werden.

In der Regel erfolgt die Datenübernahme aus einem ERP(PP) System, das in der Lage ist Schnittstellendateien zu erzeugen, und in einem zuvor definierten Verzeichnis abzulegen.

Das Objektmodell der Schnittstelle folgt dem Format JSON und wird im Kapitel 2 detailliert beschrieben.

#### Voraussetzungen für die Schnittstelle

| ZenBan Connect             | Ab der Version 1.0                             |
|----------------------------|------------------------------------------------|
| Windows Verzeichnis        | Hier findet Datenübermittlung statt. Beide     |
|                            | Systeme brauchen voll Zugriff auf das          |
|                            | Verzeichnis.                                   |
| Server – für Windowsdienst | Wenn die Schnittstelle automatisch die Daten   |
|                            | abgreifen und verarbeiten soll wird ein Dienst |
|                            | installiert, der dies im Hintergrund über den  |
|                            | Batch Scheduler durchführt.                    |

Bei der Dateischnittstelle sind folgenden Punkte zu beachten:

- **U** Die Datei wird im Zeichensatz ANSI (Windows-Standard) erwartet.
- Alle Felder haben eine Variable Länge. Der Aufbau des Objektmodells ist durch die JSON Struktur vorgegeben.
- Alles zusammengehörigen Daten müssen in eine Datei zur Verfügung gestellt werden. Ein Split über mehrere Dateien ist nicht möglich. Auch muss für jeden Vorgang eine separate Datei erstellt werden.

# Datenstrukturen und Inhalte

#### Standard Satzarten

Folgende Satzarten sind im Standard enthalten. Weitere Satzarten können bei Bedarf als Kundenprogrammierung erweitert werden.

| Satzart     | Bedeutung                              | Hierachrchie                                                                                             | Iteration |
|-------------|----------------------------------------|----------------------------------------------------------------------------------------------------|-----------|
| Bezeichnung |                                        |                                                                                                    |           |
| ZB10IFD     | Schnittstellen<br>Definition           | Oberste Ebene                                                                                            | 1         |
| ZB10PRO     | Fertigungsauftrag<br>Kopf              | Hängt direkt unter der Definition                                                                        | 1         |
| ZB10BPA     | Business Partner<br>Zuordnung          | Muss dem zugehörigen<br>Fertigungsauftrag direkt<br>zugeordnet werden<br>(BusinessPartnerAssignmentList) | n         |
| ZB10ADR     | Adresse                                | Wird dem zugehörigen<br>Businesspartner direkt<br>zugeordnet (RelatedAdress)                             | 1         |
| ZB10BOE     | Erweiterungssatz<br>für BusinessObjekt | Muss dem zugehörigen Business<br>Objekt direkt zugeordnet<br>werden<br>(BusinessObjectExtendList)        | n         |

#### Objektmodell Fertigungsauftrag

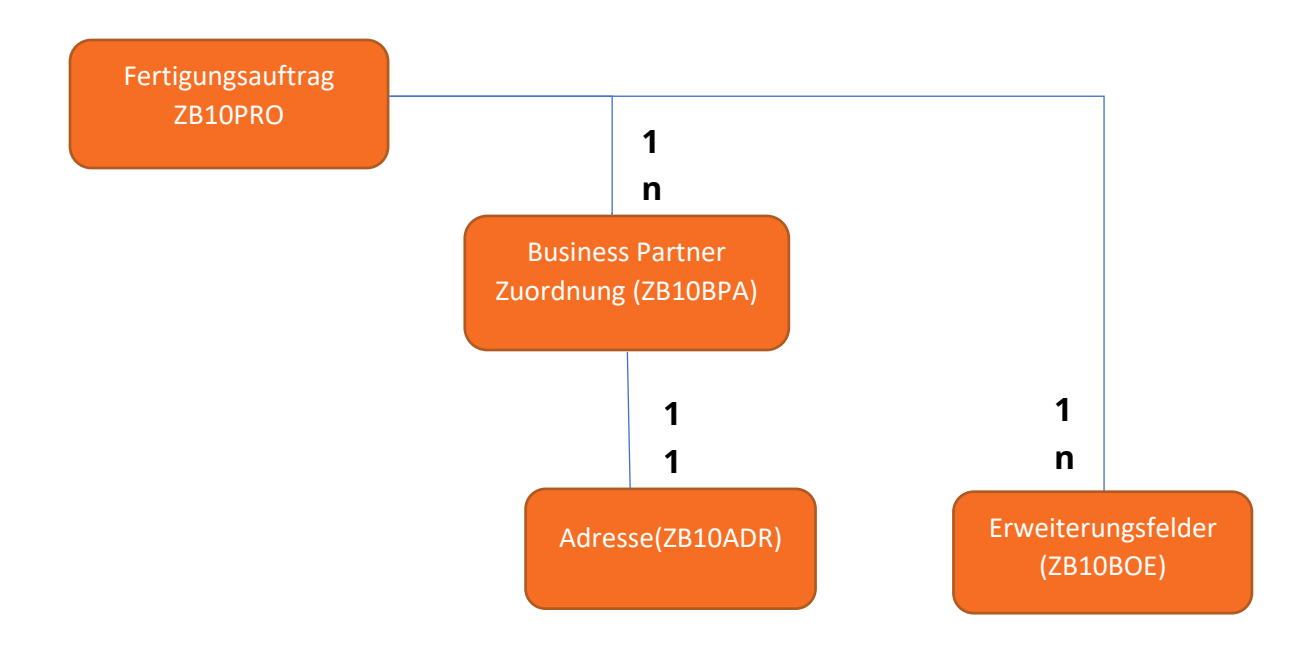

#### Fertigungsauftrag Kopf (ZB10PRO)

| Num<br>mer | <b>3</b> | ļ           | Bezeichnung                  | Name                      |                      | Bemerkung                                                                                              |
|------------|----------|-------------|------------------------------|---------------------------|----------------------|----------------------------------------------------------------------------------------------------|
| 01         |          | <b></b>     | Fertigungsauf<br>trag Art    | ProductionOrder<br>Type   | nvarch<br>ar<br>(50) | Mögliche Inhalte:<br>- Standard<br>- undefiniert                                                       |
| 02         | <b></b>  | <b>&gt;</b> | Fertigungsauf<br>trag Nummer | ProductionOrder<br>Number | nvarch<br>ar<br>(50) | Die Nummer des<br>Fertigungsauftrags im<br>Vorsystem                                                   |
| 03         |          |             | Nummer<br>Material           | MaterialNumber            | nvarch<br>ar<br>(50) | Die Nummer des zu<br>prodzierenden<br>Materials                                                        |
| 04         |          |             | Menge                        | ProductionAmou<br>nt      | numeri<br>c(18,2)    | Menge Produktion                                                                                       |
| 05         |          |             | Mengeneinhei<br>t            | UnitOfMeasure             | nvarch<br>ar<br>(3)  | ISO Code<br>Mengeneinheit.<br>Möglicher Inhalt:<br>- PCE (Stück)<br>- MTR (Meter)<br>- KGM (Kilogramm) |
| 06         |          |             | Chargennum<br>mer            | BatchNumber               | nvarch<br>ar<br>(50) | Chargennummer<br>wenn bekannt                                                                          |
| 07         |          |             | Nettopreis                   | NettoPrice                | numeri<br>c(18,2)    | Nettopreis                                                                                             |
| 08         |          |             | Währung                      | Currency                  | nvarch<br>ar         | Währung                                                                                                |

|    |  |               |                 | (3)   |                      |
|----|--|---------------|-----------------|-------|----------------------|
| 09 |  | Produktionsd  | ProductionDateT | date  | Produktionsdatum.    |
|    |  | atum          | S               |       | Beispiel: 2020-03-   |
|    |  |               |                 |       | 10T06:31:44          |
| 10 |  | Bestelldatum  | OrderDateTS     | date  | Bestelldatum.        |
|    |  |               |                 |       | Beispiel: 2019-07-   |
|    |  |               |                 |       | 22T10:33:44          |
| 11 |  | Liste der     | BusinessPartner | List< | Auflistung der       |
|    |  | Businesspartn | AssignmentList  | PA>   | beteiligten          |
|    |  | er            |                 |       | Businesspartner. Der |
|    |  |               |                 |       | Partner Consignor    |
|    |  |               |                 |       | und Customer sind    |
|    |  |               |                 |       | obligatorisch        |
| 12 |  | Liste der     | BusinessObjectE | List< | Auflistung der       |
|    |  | Erweiterungsf | xtendList       | OE>   | Erweiterungsfelder.  |
|    |  | elder         |                 |       | Diese Informationen  |
|    |  |               |                 |       | sind optional und    |
|    |  |               |                 |       | stark abhängig vom   |
|    |  |               |                 |       | Prozess              |

## Businesspartner Zuordnung (ZB10BPA)

| Num<br>mer | <b>9</b> |   | Bezeichnung                              | Name                              |                      | Bemerkung                                                                                                    |
|------------|----------|---|------------------------------------------|-----------------------------------|----------------------|----------------------------------------------------------------------------------------------------|
| 01         |          | 8 | Businesspartn<br>er<br>Zuordnungsty<br>p | BusinessPartner<br>AssignmentType | nvarch<br>ar<br>(20) | Mögliche Inhalte:<br>- <b>Customer</b> (Kunde)<br>- <b>EndCustomer</b> (End<br>Kunde)<br>- <b>Consignee</b><br>(Warenempfänger)<br>- <b>Consignor</b><br>(Versender)<br>- <b>Carrier</b> (Spediteur) |
| 02         |          |   | Business<br>Partner Code                 | BusinessPartner<br>Code           | nvarch<br>ar<br>(50) | Die eindeutige ID des<br>Businesspartners im<br>Vorsystem                                                                                                    |
| 03         |          |   | RelatedAdress                            | RelatedAdress                     | Adress<br>e          | Die Nummer des zu<br>prodzierenden<br>Materials                                                                                                    |

Adresse (ZB10ADR)

| Num | <b>3</b> | ! | Bezeichnung | Name | Bemerkung |
|-----|----------|---|-------------|------|-----------|
| mer |          |   |             |      |           |

| 01 |  | erste Zeile des<br>Firmennamen<br>s     | Name1       | nvarch<br>ar<br>(40) | Name Firma.<br>1 Zeile.                                |
|----|--|-----------------------------------------|-------------|----------------------|--------------------------------------------------------|
| 02 |  | zweite Zeile<br>des<br>Firmennamen<br>s | Name2       | nvarch<br>ar<br>(40) | Name Firma.<br>2 Zeile.                                |
| 03 |  | dritte Zeile<br>des<br>Firmennamen<br>s | Name3       | nvarch<br>ar<br>(40) | Name Firma.<br>3 Zeile.                                |
| 04 |  | vierte Zeile<br>des<br>Firmennamen<br>s | Name4       | nvarch<br>ar<br>(40) | Name Firma.<br>4 Zeile.                                |
| 05 |  | erste Zeile der<br>Straße               | Street1     | nvarch<br>ar<br>(60) | Straße Firma.<br>1 Zeile                               |
| 06 |  | zweite Zeile<br>der Straße              | Street2     | nvarch<br>ar<br>(60) | Straße Firma.<br>2 Zeile                               |
| 07 |  | Hausnummer                              | HouseNumber | nvarch<br>ar<br>(20) | Hausnummer Objekt                                      |
| 08 |  | Postleitzahl                            | PostCode    | nvarch<br>ar<br>(20) | Postleitzahl.<br>In DE 5 Stellen.                      |
| 09 |  | Stadt                                   | City        | nvarch<br>ar<br>(40) | Stadt                                                  |
| 10 |  | Land                                    | Country     | nvarch<br>ar<br>(2)  | ISO Code Land(ISO<br>3166 ALPHA 2)<br>Deutschland "DE" |
| 11 |  | Zeitzone                                | TimeZone    | nvarch<br>ar<br>(10) | Beispiel Deutschland:<br>UTC+1                         |
| 12 |  | Sprache                                 | Language    | nvarch<br>ar<br>(3)  | Sprache.<br>Für Deutsch: DEU                           |

## Erweiterungsfeld (ZB10BOE)

| Num<br>mer | 9 | Ŀ | Bezeichnung | Name      |                      | Bemerkung                                                                                                    |
|------------|---|---|-------------|-----------|----------------------|----------------------------------------------------------------------------------------------------|
| 01         |   | • | Feldtyp     | FieldType | nvarch<br>ar<br>(20) | Felddefinition:<br>Mögliche Werte sind:<br>- Default (Undefiniert)<br>- ProductName<br>(Name Produkt)<br>- Dimension<br>(Dimensionenangabe) |

| 02 |  | Label Feld | FieldLabel | nvarch<br>ar<br>(40) | Bezeichnung<br>Erweiterungsfeld. Für<br>die Oberfläche als<br>auch für den Zugriff. |
|----|--|------------|------------|----------------------|-------------------------------------------------------------------------------------|
| 03 |  | Feldinhalt | FieldValue | nvarch<br>ar<br>(40) | Inhalt<br>Erweiterungsfeld.<br>Beispiel:<br>"VB_FB_H001"                            |

## Legende:

| Symbol   | Bezeichnung         |
|----------|---------------------|
| <b>3</b> | Schlüsselfeld       |
| Į.       | Fachliches Mussfeld |
|          | Datentyp            |

# Technische Funktionsweise der Schnittstelle

#### Übersicht

Das Vorsystem erstellt zu einem definierten Zeitpunkt (in der Regel, wenn das Auftrag in die Produktion übergeben wird) die Schnittstellendatei und legt diese in einem zuvor definierten Verzeichnis ab.

Die Software ZenBan Connect wird als Windows Dienst auf einem Server installiert. Dieser überwacht in einen zuvor definierten Batch das Verzeichnis auf Dateien, die importiert werden sollen.

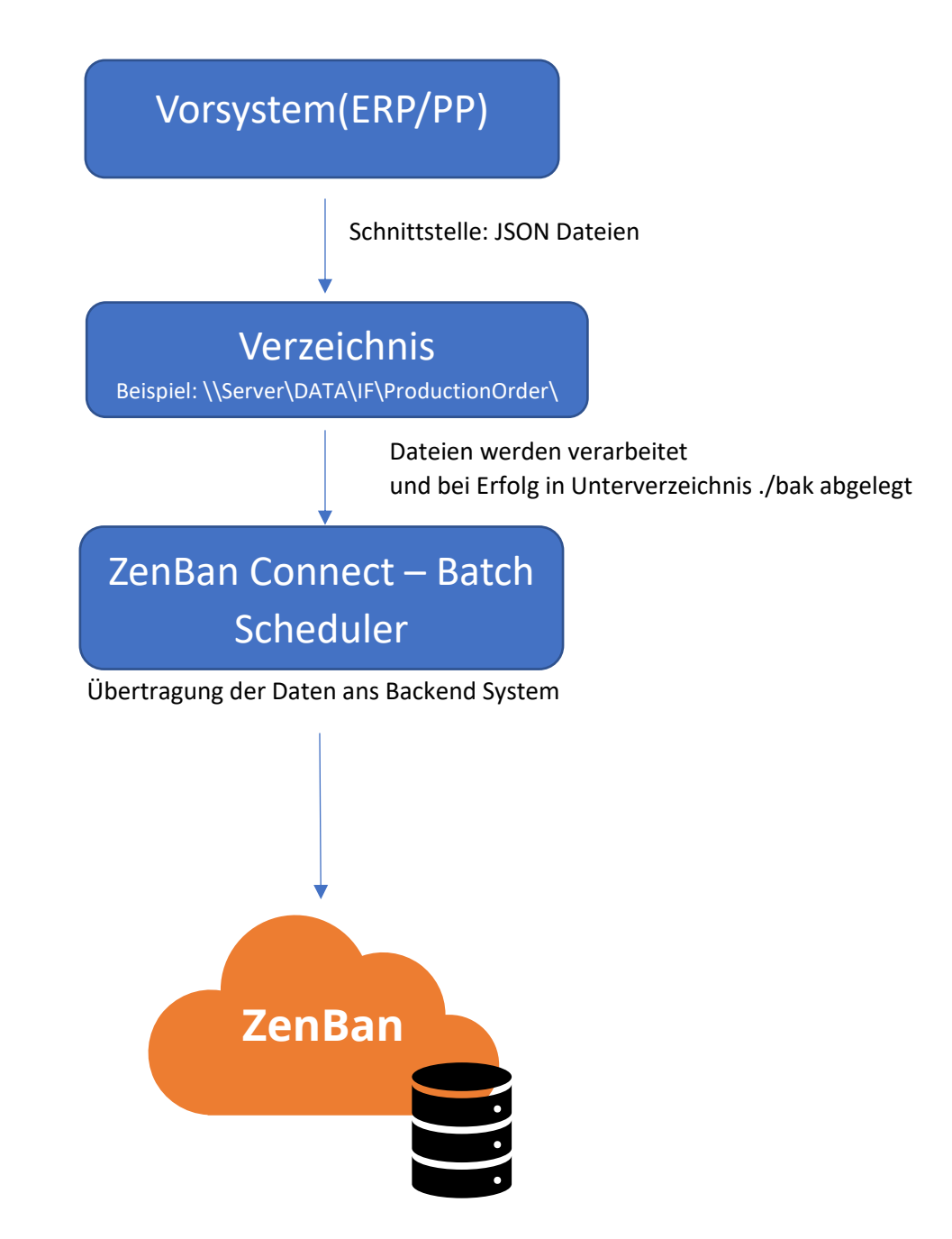

Schnittstellenbeschreibung ZenBan Connect – Fertigungsauftrag – Version 1.0 Seite 8 von 10

#### Einrichten Schnittstellen Import

Einstellen der Datenübernahme "Fertigungsauftrag" in ZenBan Connect:

1.) Im Menü auf "Digitalisierung/Batchdefinitionen( gehen:

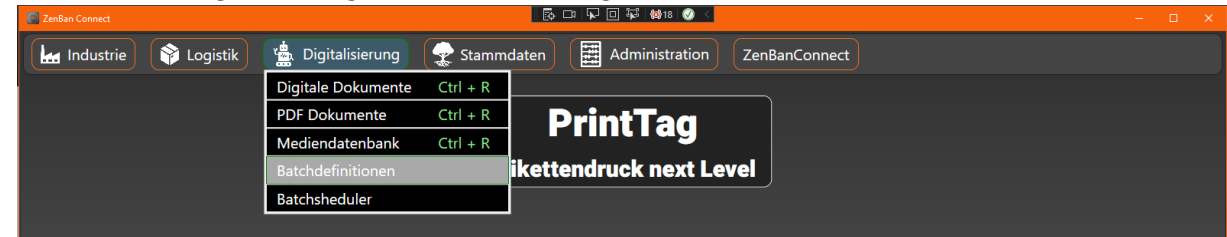

2.) Einen neue Batchdefinition anlegen mit Batchtyp "Datenimport Batch" und Dokumententyp "Import Fertigungsauftrag":

|                                                                                 |                                                                                                    | $\odot$ |
|---------------------------------------------------------------------------------|----------------------------------------------------------------------------------------------------|---------|
| 🔚 Industrie) 🜍 Logistik) 🏦 Digitalisierung 👷 Stammdaten) 🗮                      | Administration ZenBanConnect                                                                                                    |         |
| Batch Defintionen                                                               |                                                                                                    |         |
| Batchdefinitionen                                                               | Speichern                                                                                                    |         |
| Datenimport 60                                                                  | Grunddaten Dokumententyp Datenimport                                                                                                    |         |
| Löschen von alten Logeinsträgen                                                 | Red Athlets                                                                                                    |         |
|                                                                                 | Beschreibung: Import Fertigungsaufträge                                                                                                    |         |
|                                                                                 | Batchtyp:                                                                                                    |         |
|                                                                                 | Dokumententyp: 🕼 Import Fertigungsaufträge                                                                                                    |         |
|                                                                                 |                                                                                                    |         |
|                                                                                 |                                                                                                    |         |
|                                                                                 |                                                                                                    |         |
|                                                                                 |                                                                                                    |         |
|                                                                                 |                                                                                                    |         |
|                                                                                 |                                                                                                    |         |
|                                                                                 |                                                                                                    |         |
|                                                                                 |                                                                                                    |         |
|                                                                                 |                                                                                                    |         |
| 📀 💄 🏧 Could a 1.87.2022 13.52.55 📮 Track Andrew alder 📄 Could be Ducker 🗎 19565 | E ▲ trustingier Office  B  B  B  B  B  C  C C |         |

3.) In der Mappe "Datenimport" die Paramater bezüglich dem Übergabeverzeichnis einstellen

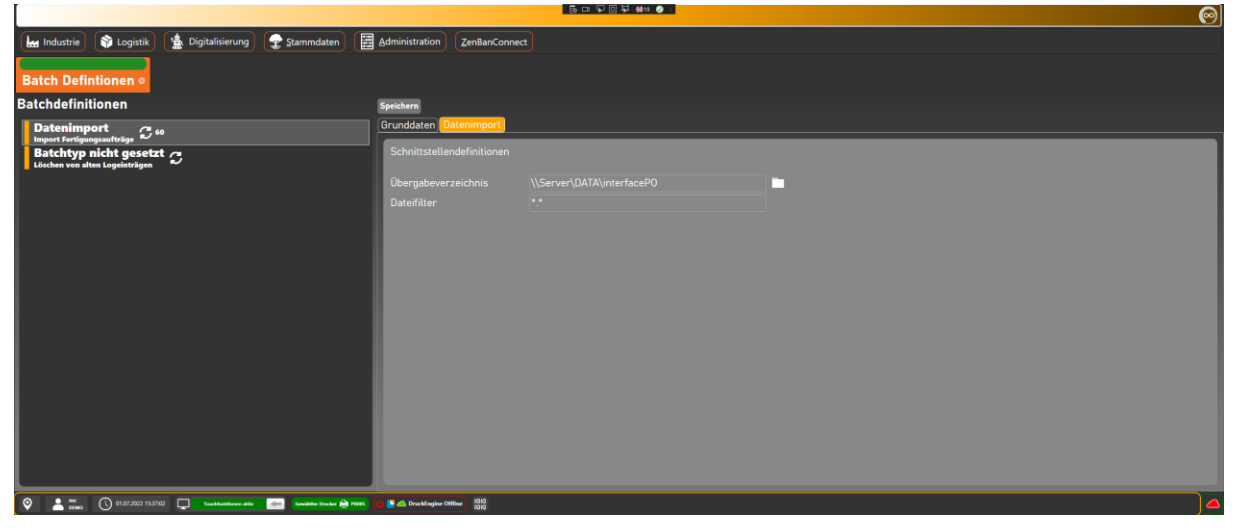

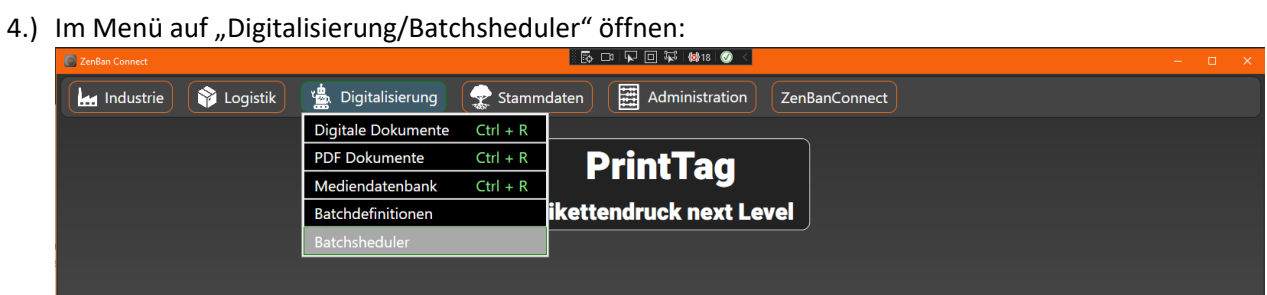

5.) Der Batchsheduler wird nun die Daten automatisch einlesen:

|                                                                                                    | ( <sup>1</sup> )                                                         |
|----------------------------------------------------------------------------------------------------|--------------------------------------------------------------------------|
| 🖬 Industrie 🔇 Logistik 🔹 Digitalisierung 💽 Stammdaten 🔠 Administration ZenBanConnect                                                                                          |                                                                          |
| Batchtheduler Caracteria                                                                                                    |                                                                          |
|                                                                                                    | Batchdefintionen                                                         |
| Garriel A.7.2021.115/1156 Sprine: Blacke ausführung von Golgenden Betoldefintionen:<br>Lieft Betoldefinitionen:<br>Taport Portiguegaanfizige<br>Dorden von Jiere Logelnitzeen | Import Fertigungsaufträge<br>suletzt ausgeföhrt: 04.07.2022 11:50:34 🛛 🐒 |
| <pre>ceneode.07.002 11:56:36 System: ************************************</pre>                                                                                               | Läschen von alten Logeinträgen<br>zwietzt avsgeführt: 01.01.0001 020000  |
|                                                                                                    |                                                                          |
|                                                                                                    |                                                                          |
|                                                                                                    |                                                                          |
|                                                                                                    |                                                                          |
|                                                                                                    |                                                                          |
|                                                                                                    |                                                                          |
|                                                                                                    |                                                                          |
|                                                                                                    |                                                                          |